#### Welcome to

## **Resist**\*Xplorer

#### - a web-based tool for visualization and exploratory analysis of resistome data

#### The key features include:

- Support for a wide array of common as well as advanced methods for composition profiling, visualization and exploratory data analysis;
- Comprehensive support for various data normalization methods coupled with standard as well as more recent statistical and machine learning algorithms;
- Support for a variety of methods for performing vertical data integrative analysis on paired metagenomic datasets (i.e. taxonomic and resistome abundance profiles);
- Comprehensive support for ARG functional annotations along with their microbe and phenotype associations based on data collected from more than 10 reference and curated databases;
- A powerful and fully featured network visualization for intuitive exploration of ARG-microbal host associations, incorporated with functional annotations enrichment analysis support.

#### In this manual, we will go through the analysis of resistome data using an ARG list as input.

#### **Please cite:**

Dhariwal A, Junges R, Chen T, Petersen FC. ResistoXplorer: a web-based tool for visualization and exploratory analysis of resistome data.

#### In this manual, you will encounter blue and red dialog boxes.

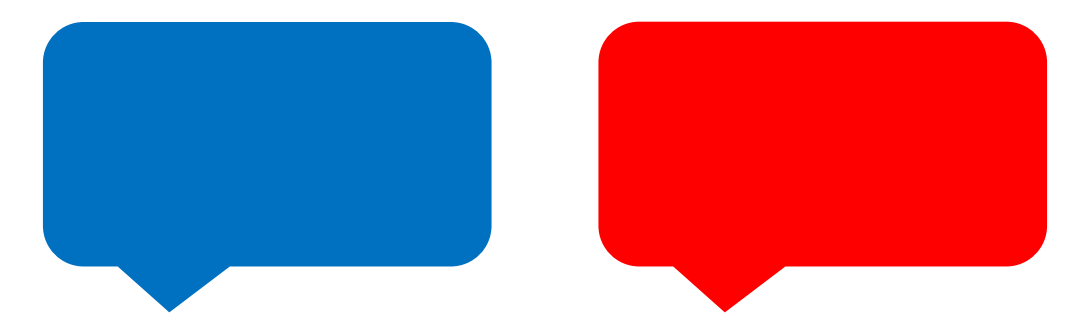

Blue dialogs indicate explanations and details for different functions in each page, while red dialogs indicate actions that will move forward with the analysis to a new screen or a download option for a visualization/analysis.

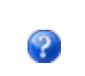

The question mark icons are available in ResistoXplorer. If you hove over it, a short explanation about that item will appear.

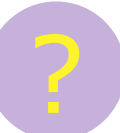

Throughout this manual you will also find additional explanations about the functionalities of ResistoXplorer following this icon. In the front page of ResistoXplorer, you can select one of the three options for input data: ARG list /// ARG table /// Integration

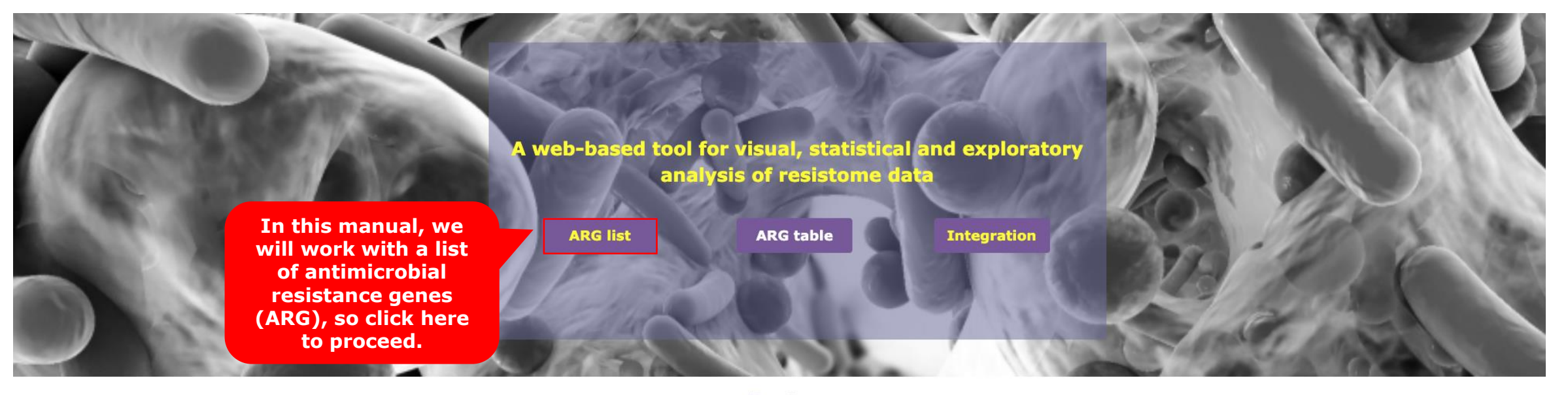

**Features** 

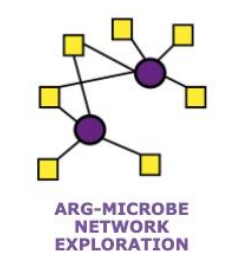

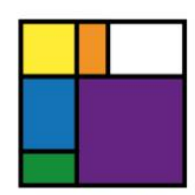

INTERACTIVE EXPLORATION

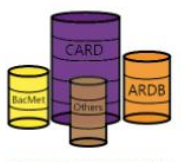

COMPREHENSIVE DATABASE

#### You will be then directed to the upload screen where you can add your data.

Gene List

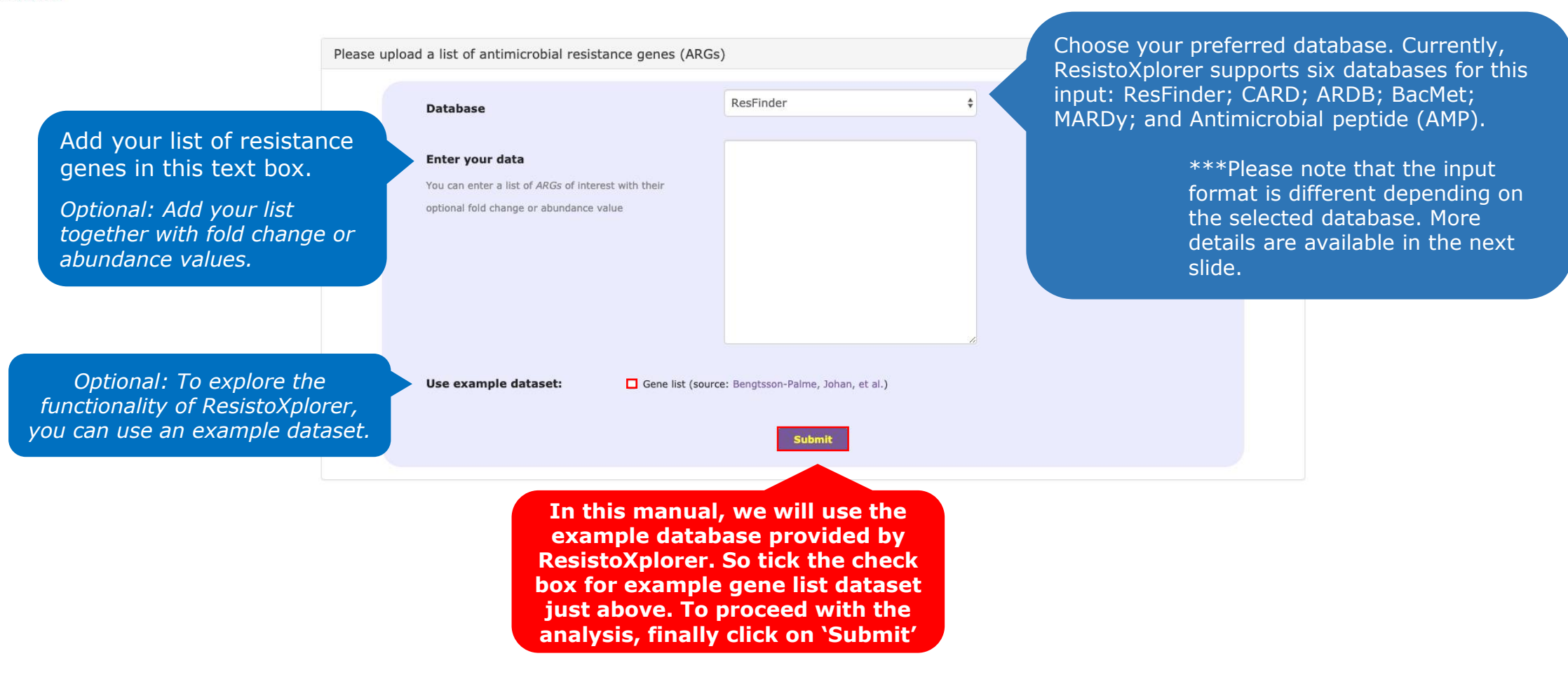

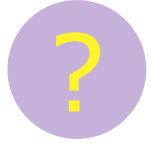

#### Data format

Each database can present a different data format, so please make sure that your gene list is in accordance with the database you will use. Otherwise you might not get any hits.

For instance, the example dataset used in ResistoXplorer is formatted according to ResFinder, so if you select a different database you might get fewer hits or none at all. For more information, please refer to the 'Data format' section in the homepage of ResistoXplorer.

Here below, we show how some of the formatting can look like:

| ResFinder            | CARD                | ARDB   | BacMet    | Antimicrobial peptide (AMP) |  |  |  |
|----------------------|---------------------|--------|-----------|-----------------------------|--|--|--|
| Name                 | Name                | Name   | Name      | Name                        |  |  |  |
| aac(2')-la           | vanC                | aac2i  | acrA      | acrB                        |  |  |  |
| aac(2')-lb           | vanRA               | aac2i  | acrB      | almE                        |  |  |  |
| aac(2')-lc           | vanSA               | aac2i  | acrD/yffA | almF                        |  |  |  |
| aac(2')-ld           | vanHA               | aac2ia | acrE/envC | almG                        |  |  |  |
| aac(2')-le           | vanA                | aac2ib | acrF/envD | amiA                        |  |  |  |
| aac(2')-lla          | vanXA               | aac2ic | actA      | amiA                        |  |  |  |
| aac(3)-l             | vanYA               | aac2ic | actR      | amiC                        |  |  |  |
| aac(3)-la            | van74               | aac2ic | actS      | amiC                        |  |  |  |
| aac(3)-lb            |                     | aac2ic | adeA      |                             |  |  |  |
|                      | AAC(6)-IE-APR(2)-Ia | aac2ic | adeB      | dillA                       |  |  |  |
| aac(3)-ID-aac(6')-ID | vanRB               | aac2ic | adeC      | anrB                        |  |  |  |
| aac(3)-lc            | vanSB               | anclic | adel      | apsS                        |  |  |  |
| aac(3)-ld            |                     | aduziu |           | arnD                        |  |  |  |

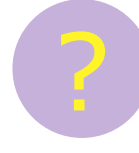

#### How do I my get a list of resistance genes for analysis?

A list of resistance genes for analysis can be obtained in a variety of ways.

For instance, if the user has any genome or species of interest, it is possible to download the annotation directly from the databases and upload them into ResistoXplorer. If the interest is in a sequenced metagenomic sample, after upstream processing, the full list of genes can be uploaded into ResistoXplorer as well with the option of including abundance data.

Importantly, genes that are not involved with resistance or that are not included in the databases supported by ResistoXplorer do not need to be excluded by the user from the initial list of genes because they will be automatically excluded them from the analysis during data processing.

Of note, the list has to be formatted to the database of interest as seen in the previous slide. For more information, please refer to the 'Data format' section in the homepage of ResistoXplorer.

Based on your selections, a table will be shown containing all information regarding the list added during the upload step. See how it looks with the example dataset:

Gene List Interaction Table

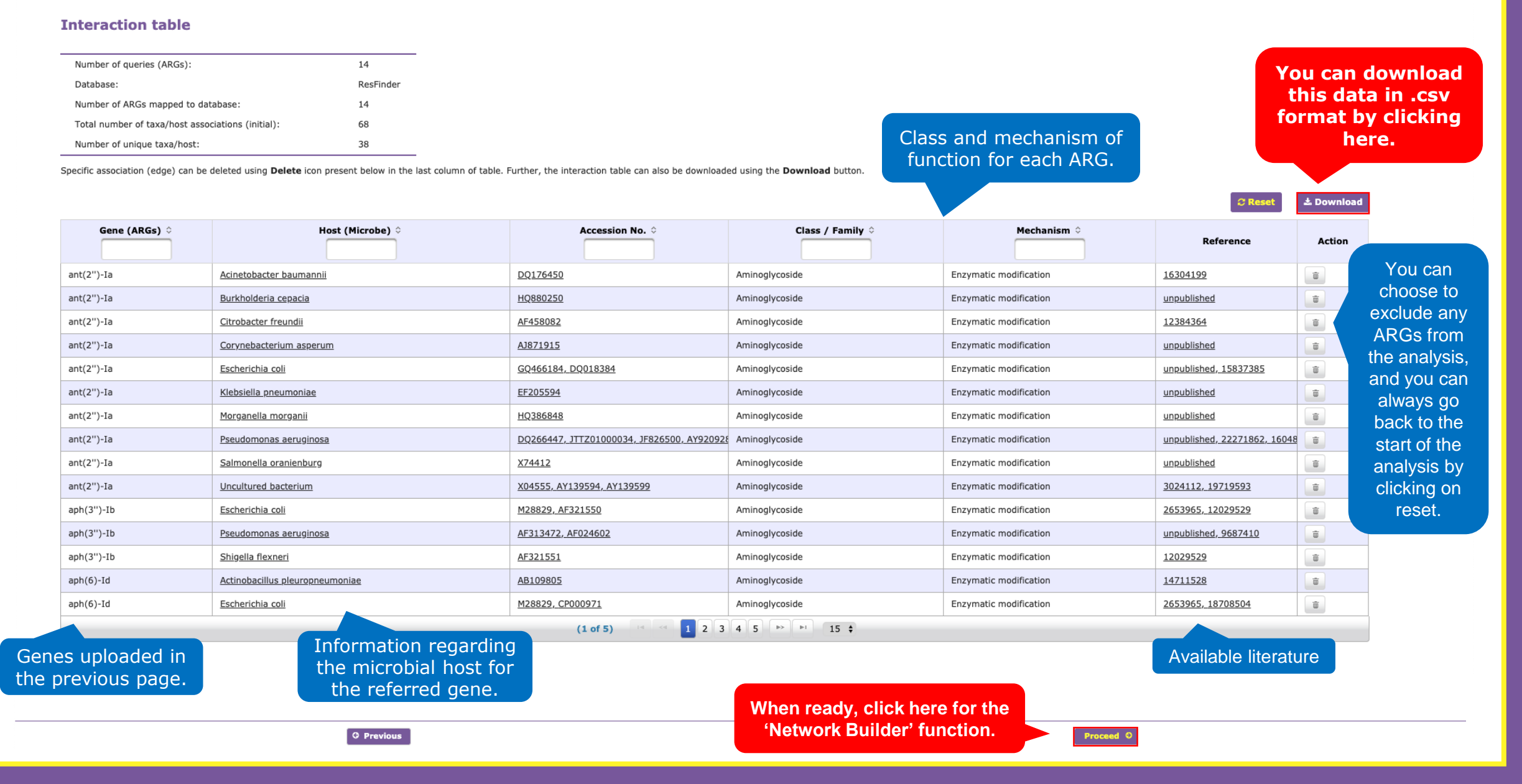

### This is the 'Network Builder' panel, where you get an overview of the interactions observed in the data uploaded into ResistoXplorer.

#### **Network Overview**

| Number of queries: | 14                      |
|--------------------|-------------------------|
| Number of nodes:   | 52 (ARGs: 14, Taxa: 38) |
| Number of edges:   | 68                      |

In some cases, multiple isolated networks will be generated, with a big 'continent' containing most of queries, and several small 'islands' containing one or a few queries. These networks will be available for visual analysis in the next step. You can choose to filter the interactions to any desired cutoff. This is useful, for instance, if you want to focus on the strongest networks observed in the samples

| Networks   | Nodes | Edges | Queries |            |
|------------|-------|-------|---------|------------|
| ARGs-taxa1 | 48    | 66    | 12      | ± Download |
| ARGs-taxa2 | 2     | 1     | 1       | ± Download |
| ARGs-taxa3 | 2     | 1     | 1       | ± Download |

By clicking here, you can download each interaction network.

Network Filte

C Reset Network

Once you have filtered and selected the data you want to visualize, you can click here to be redirected to the customizable network visualization.

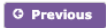

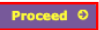

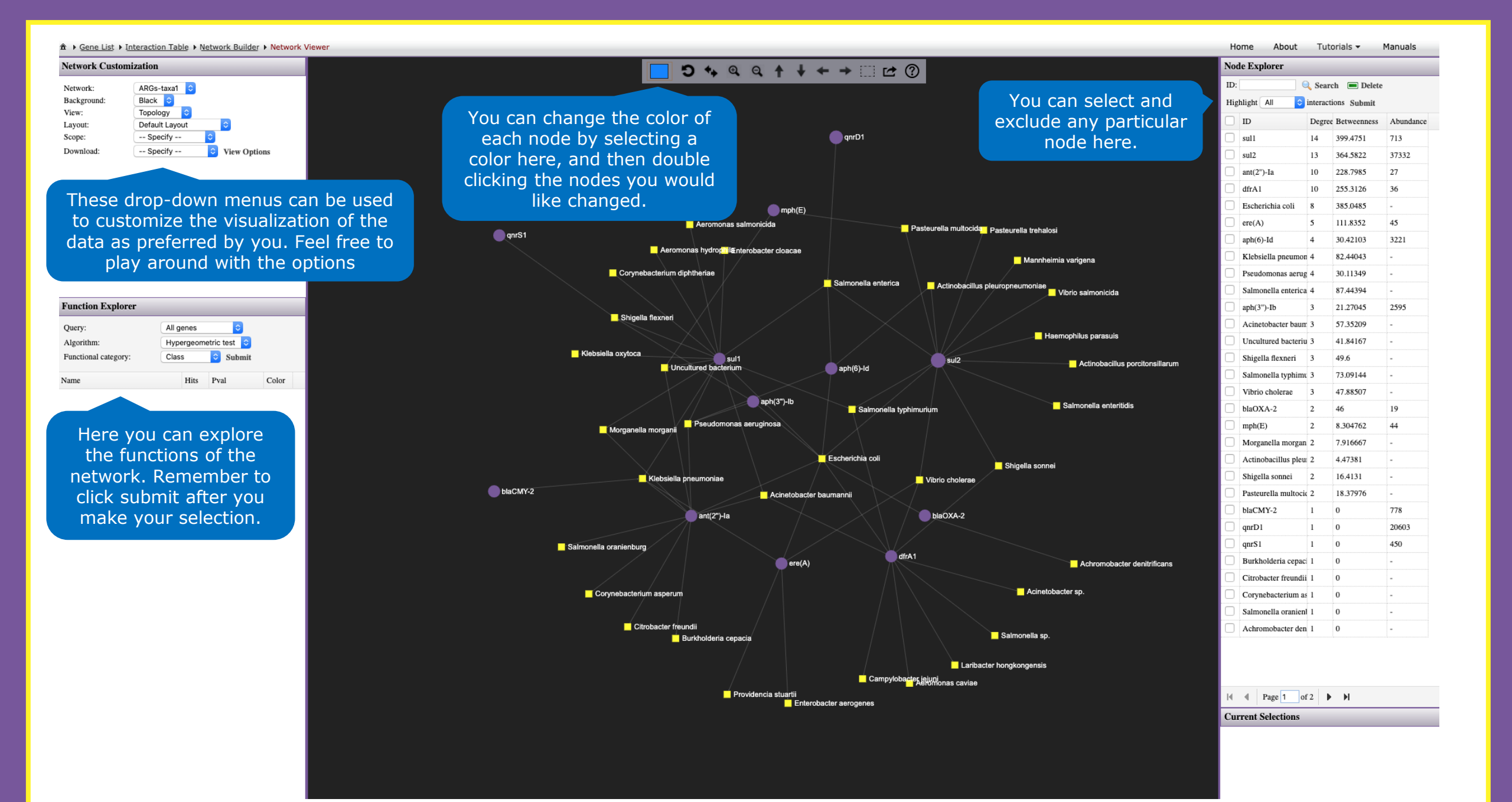

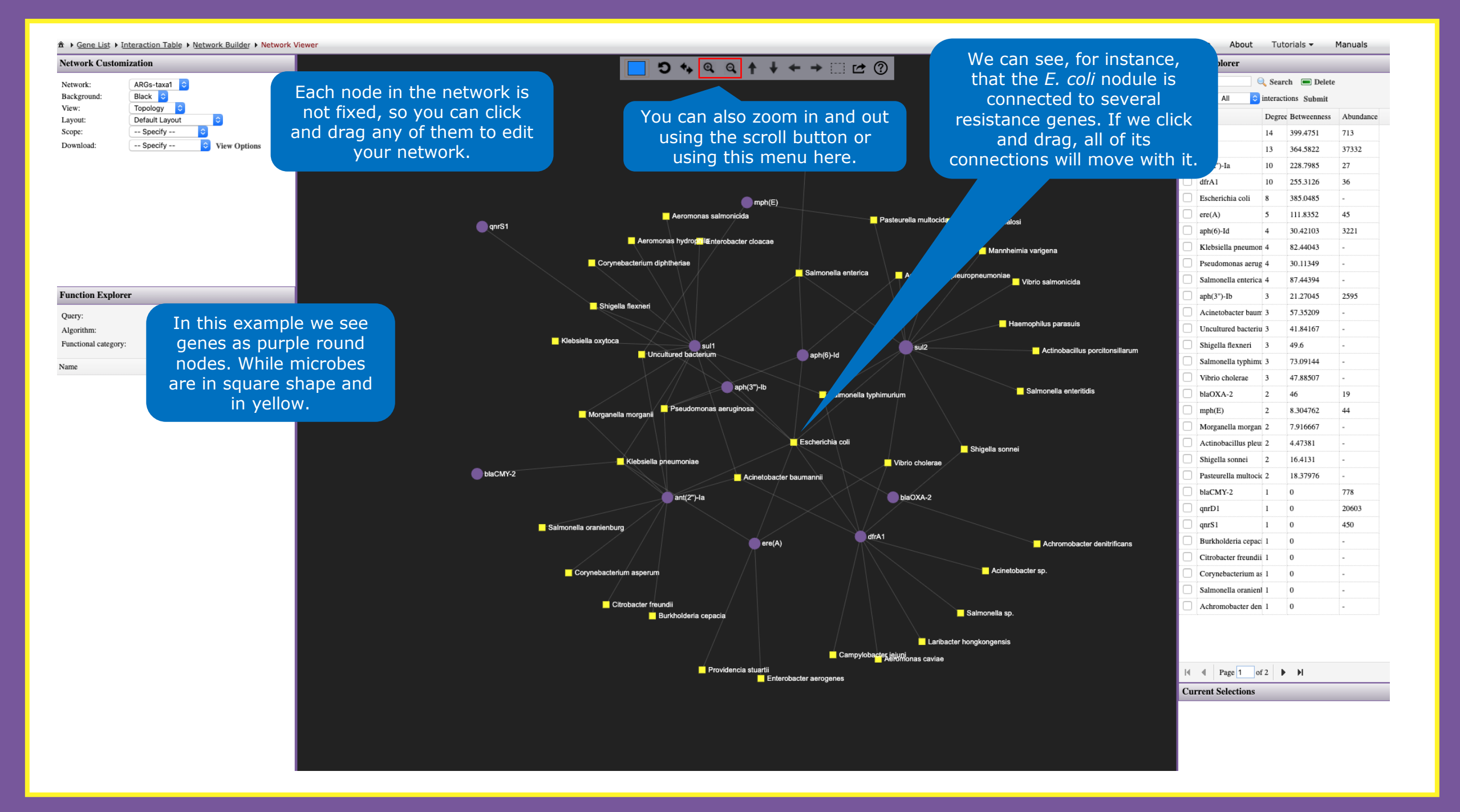

| <pre>ret de la la la la la la la la la la la la la</pre>                                                                                                    | â → Gene List →          | Interaction Table   Network Builder | Network Viewer                    |                             |                                                                       |                                        | Ho                                  | ome About          | Tutor    | rials 🔻     | Manuals   |
|----------------------------------------------------------------------------------------------------|--------------------------|-------------------------------------|-----------------------------------|-----------------------------|-----------------------------------------------------------------------|----------------------------------------|-------------------------------------|--------------------|----------|-------------|-----------|
| And a set of the set of the se                                                                                                    | Network Custo            | mization                            |                                   | <b>5</b> 4 Q G              | ( ↑ ↓ ← → □ ☞ ?)                                                      |                                        | Nod                                 | le Explorer        |          |             |           |
| Arrent with with with with with with with wit                                                                                                    | Network:                 | ARGs-taxa1 ᅌ                        |                                   |                             |                                                                       | To select a node, you                  | ID:                                 |                    | 🔍 Search | 1 🔳 Delete  | ,         |
| Advantage - Licking on them, As we don't here to the out is select the out is select the out is sel                                                                                                    | Background:              | Black 📀                             | You can highlight nodes by        |                             |                                                                       | can check its box in the               | Highlight All 📀 interactions Submit |                    |          |             |           |
|                                                                                                    | Layout: Default Layout O |                                     | double-clicking on them. As we    |                             |                                                                       | right papel. If you                    |                                     | ID                 | Degree F | Betweenness | Abundance |
|                                                                                                    | Scope:                   | Specify 📀                           | seen before this will select then |                             | qnrD1                                                                 | unchack the box you                    |                                     | sul1               | 14 3     | 399.4751    | 713       |
|                                                                                                    | Download:                | Specity 😒 View Op                   | and change their color to the on  |                             |                                                                       | uncheck the box, you                   |                                     | sul2               | 13 2     | 364.5822    | 37332     |
|                                                                                                    |                          |                                     |                                   | e                           |                                                                       | will unselect the hode.                |                                     | ant(2")-Ia         | 10 2     | 228.7985    | 27        |
|                                                                                                    |                          |                                     | in the top panel.                 |                             |                                                                       |                                        |                                     | dfrA1              | 10 2     | 255.3126    | 36        |
|                                                                                                    |                          |                                     |                                   |                             | mph(E)                                                                |                                        |                                     | Escherichia coli   | 8 3      | 111 8252    | -         |
|                                                                                                    |                          |                                     | enrS1                             | Aeromonas salmo             | icida Paste                                                           | urella multocida Pasteurella trehalosi |                                     | ere(A)             | 3 1      | 30.42103    | 3221      |
| Handbarger     Handbarger                                                                                                    |                          |                                     |                                   | Aeromonas hydropiil€nterob  | acter cloacae                                                         |                                        |                                     | Klebsiells pneum   |          | 82 44043    | -         |
|                                                                                                    |                          |                                     |                                   | Corvnebacterium diphtheriae |                                                                       | Mannheimia varigena                    |                                     | Pseudomonas aer    | rug 4    | 30.11349    | -         |
|                                                                                                    |                          |                                     |                                   |                             | Salmonella enterica                                                   | Actinobacillus pleuropneumoniae        |                                     | Salmonella enteri  | ica 4    | 87.44394    | -         |
|                                                                                                    | Function Explo           | orer                                |                                   |                             |                                                                       |                                        |                                     | aph(3")-Ib         | 3 2      | 21.27045    | 2595      |
|                                                                                                    | Ouerv:                   | All genes                           |                                   | Shigella flexneri           |                                                                       |                                        |                                     | Acinetobacter bat  | um 3 . : | 57.35209    | -         |
|                                                                                                    | Algorithm:               | Hypergeometric test ᅌ               |                                   |                             |                                                                       | Haemophilus parasuis                   |                                     | Uncultured bacter  | riu 3 4  | 41.84167    | -         |
| ma ha pi character and region provided balancer and region provided balanc                                                                                                    | Functional categor       | ry: Class ᅌ Submit                  |                                   | Klebsiella oxytoca          |                                                                       | sul2 Actinobacillus porcitonsillarum   |                                     | Shigella flexneri  | 3 4      | 49.6        | -         |
| Arbitronia societaria societaria     Batronia societaria     Batronia                                                                                                    | Name                     | Hits Pval                           | Color                             | Uncultured bacterium        | aph(6)-Id                                                             |                                        |                                     | Salmonella typhir  | mu 3 7   | 73.09144    | -         |
|                                                                                                    |                          |                                     |                                   |                             | aph/2").lh                                                            |                                        |                                     | Vibrio cholerae    | 3 4      | 47.88507    | -         |
| Performant anorgani       Performant anorgani         Performant anorgani       Performant anorgani       Performant anorgani       Performant anorgani       Performant anorgani       Performant anorgani                                                                                                    |                          |                                     |                                   |                             | Salmonella typhimuriu                                                 | um Salmonella enteritidis              |                                     | blaOXA-2           | 2 4      | 46          | 19        |
| Ficherita col Ficherita col Ficher                                                                                                    |                          |                                     |                                   | Morganella morganii         | ginosa                                                                |                                        |                                     | mph(E)             | 2 8      | 8.304762    | 44        |
| Construction       Singleta some       Singleta some<                                                                                                    |                          |                                     |                                   |                             |                                                                       |                                        |                                     | Morganella morga   | an 2 7,  | 7.916667    | -         |
| NetWork Notworksame Notworksame No                                                                                                    |                          |                                     |                                   |                             | Escherichia coli                                                      | Shigella sonnei                        |                                     | Actinobacillus ple | eu 2 4   | 4.47381     | -         |
| Advandes der baumannt               Advandes der baumannt               Parter               Parter               P                                                                                                    |                          |                                     |                                   | Klebsiella pneumoniae       |                                                                       | fibrio cholerae                        |                                     | Shigella sonnei    | 2 1      | 16.4131     | -         |
| bacAZ<br>a stainonata orarientury<br>a stainonata orarientury<br>a conpubationation result<br>b orbicator freuodit<br>b orbicator freuodit<br>b orbicator freuodit<br>b orbicator freuodit<br>b orbicator result<br>b orbicator result<br>c orpicator result<br>c orpicator result<br>c orpicator result<br>c orbicator result<br>c orbicator res                                                                                                    |                          |                                     |                                   |                             | Acinetobacter baumannii                                               |                                        |                                     | blaCMX 2           | 1 (      | 18.3/9/0    | -         |
| Saimonala oranienburg<br>erei(A) erei(A) Advondbacter dentificara<br>Corynebacterium aspenum<br>Chobacter freundi<br>Burchodeira copacia<br>Compobacteri fuguide<br>Burchodeira sopacia<br>Providencia shariti<br>Frierobacter aerogenes<br>Frierobacter aerogenes<br>Frie                         |                          |                                     |                                   | ant(2")-la                  | $\sim$ $\sim$ $\sim$ $\sim$ $\sim$ $\sim$ $\sim$ $\sim$ $\sim$ $\sim$ | blaOXA-2                               |                                     | anrD1              | 1 (      | 0           | 20603     |
| Semininal data data data data data data data da                                                                                                    |                          |                                     |                                   |                             |                                                                       |                                        |                                     | anrS1              | 1 1      | 0           | 450       |
| Corynebacter freundi<br>Citrobacter freundi<br>Citrobac |                          |                                     |                                   | Saimonella oranienburg      | ere(A)                                                                | Actromotecter denitrificane            |                                     | Burkholderia cep   | vaci 1 ( | 0           |           |
| Corynebacterium aspenum Achinetobacter sp.   Citrobacter freundii Salmonella sp.   Burkholderia cepacia Salmonella sp.   Campylobacter KulkWinnas cavies   Providencia staartii   Providencia staartii   Providencia staartii   Providencia staartii   Campylobacter julkWinnas cavies                                                                                                    |                          |                                     |                                   |                             |                                                                       |                                        |                                     | Citrobacter freun  | dii 1 (  | 0           |           |
| Ctrobacter freundi<br>Burkholderia cepacia<br>Campylobeder Leinon<br>Campylobeder Leinon<br>Providenda stuartii<br>Enterobacter serogenes<br>Campylobeder Leinon<br>Enterobacter serogenes<br>Campylobeder Leinon<br>Enterobacter serogenes<br>Campylobeder Leinon<br>Campylobeder Leinon     |                          |                                     |                                   | Corynebacterium asperum     |                                                                       | Acinetobacter sp.                      |                                     | Corynebacterium    | ıasl (   | 0           | -         |
| Ctrobacter freundi<br>Burkholderia cepacia<br>Campylobaders Leibonlonas caviae<br>Providencia stuartii<br>Enterobacter aerogenes<br>Current Selections<br>Current Selections<br>Current Selections                                                                                                    |                          |                                     |                                   |                             |                                                                       |                                        |                                     | Salmonella oranie  | enl 1 (  | 0           | -         |
| Lurholdena cepacia Campylobader≰_EigH0Rionas caviae<br>Providencia stuartii<br>Enterobacter aerogenes<br>Current Selections<br>Current Selections<br>Current Selections                                                                                                    |                          |                                     |                                   | Citrobacter freundii        |                                                                       | Salmonalia so                          |                                     | Achromobacter d    | len 1 📢  | 0           | -         |
| Caribacter hongkongensis     Campylobacter killwii     Providencia stuartii     Enterobacter aerogenes     Current Selections                                                                                                    |                          |                                     |                                   | Burknoideria cepacia        |                                                                       |                                        |                                     |                    |          |             |           |
| Campylobacter Leiung<br>Providencia stuartii<br>Enterobacter aerogenes IN Page 1 of 2  IN Current Selections                                                                                                    |                          |                                     |                                   |                             |                                                                       | Laribacter hongkongensis               |                                     |                    |          |             |           |
| Providencia stuartii<br>Enterobacter aerogenes                                                                                                    |                          |                                     |                                   |                             | Campylobacter jeju                                                    | uni<br>Monas caviae                    |                                     |                    |          |             |           |
| Current Selections                                                                                                    |                          |                                     |                                   | Provide                     | ncia stuartii<br>Enterobacter aerogenes                               |                                        | H                                   | Page 1             | of 2     | м           |           |
|                                                                                                    |                          |                                     |                                   |                             |                                                                       |                                        | Cur                                 | rent Selections    | (        |             |           |
|                                                                                                    |                          |                                     |                                   |                             |                                                                       |                                        |                                     |                    |          |             |           |
|                                                                                                    |                          |                                     |                                   |                             |                                                                       |                                        |                                     |                    |          |             |           |
|                                                                                                    |                          |                                     |                                   |                             |                                                                       |                                        |                                     |                    |          |             |           |
|                                                                                                    |                          |                                     |                                   |                             |                                                                       |                                        |                                     |                    |          |             |           |

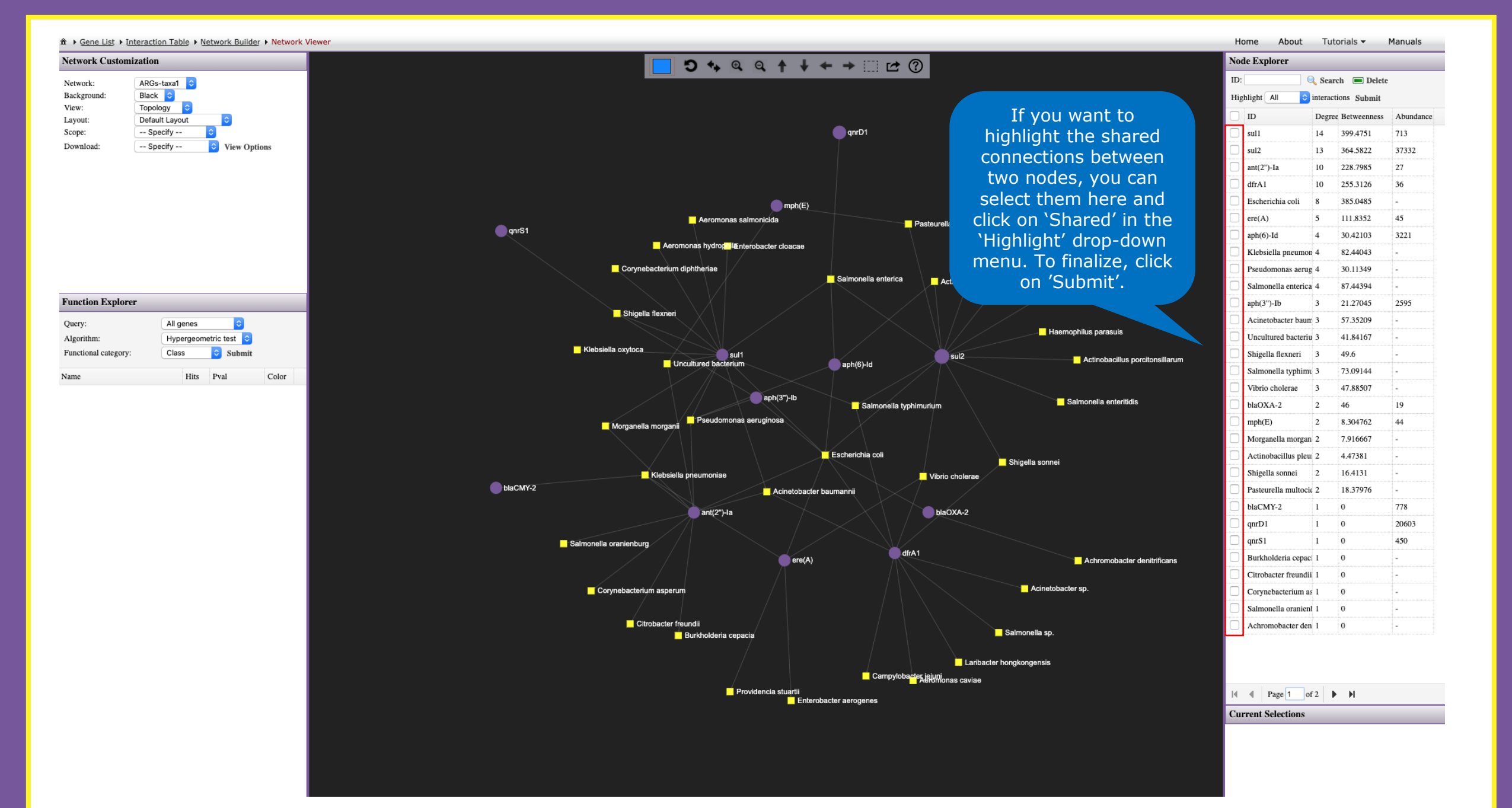

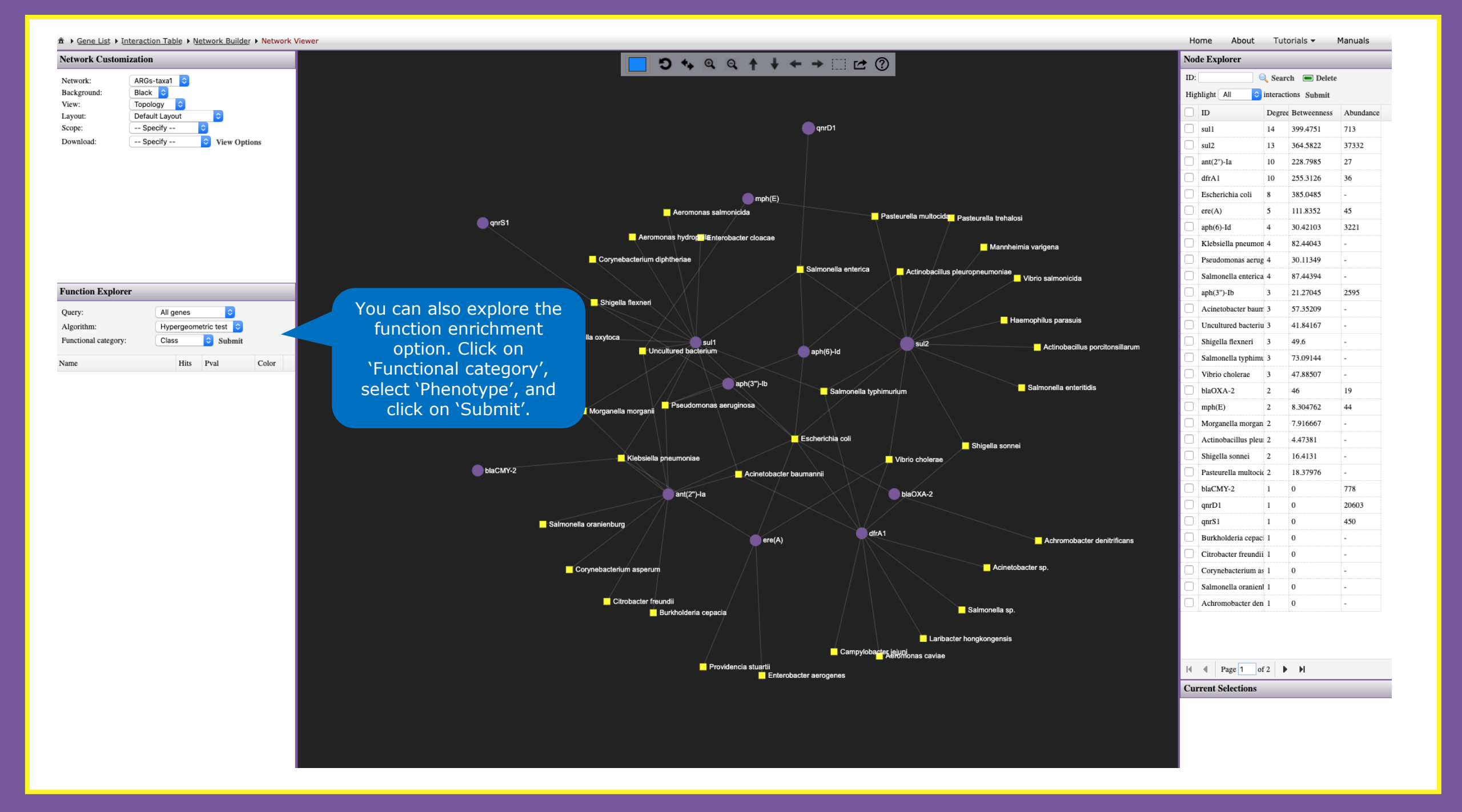

|                             |                       |                               |                                                        |                                         |                                         |                                     | ribbet Data Forma |             |            | manadis   |
|-----------------------------|-----------------------|-------------------------------|--------------------------------------------------------|-----------------------------------------|-----------------------------------------|-------------------------------------|-------------------|-------------|------------|-----------|
| Network Customization       |                       |                               | <b>D</b> 4 9 (                                         | q <b>↑ ↓ ← →</b> □                      |                                         |                                     | Node Explorer     |             |            |           |
| Network: ARGs               | s-taxa1 🗘             |                               |                                                        |                                         |                                         |                                     | ID:               | 🔍 Search    | 🔳 Delete   | e         |
| Background: Black           | : 🗢                   |                               |                                                        |                                         |                                         |                                     | Highlight All     | interaction | s Submit   |           |
| View: Topole                | logy ᅌ                |                               |                                                        |                                         |                                         |                                     | П                 | Degree Be   | etweenness | Abundance |
| Scope: Spe                  | ecify                 |                               |                                                        | 🔵 qnrD1                                 |                                         |                                     | sul1              | 14 39       | 9.4751     | 713       |
| Download: Spe               | ecify 🗘 View Options  |                               |                                                        |                                         |                                         |                                     | sul2              | 13 36       | 54.5822    | 37332     |
|                             |                       |                               |                                                        |                                         |                                         |                                     | ant(2")-Ia        | 10 22       | 28.7985    | 27        |
|                             |                       |                               |                                                        |                                         |                                         |                                     | dfrA1             | 10 25       | 55.3126    | 36        |
|                             |                       |                               |                                                        | moh(E)                                  |                                         |                                     | Escherichia coli  | 8 38        | 35.0485    | -         |
|                             |                       |                               | Aeromonas salmo                                        | onicida                                 | Basteurella multori                     |                                     | ere(A)            | 5 11        | 1.8352     | 45        |
|                             |                       | qnrS1                         |                                                        |                                         | Pasteurella multoci                     | <sup>ue</sup> Pasteurella trehalosi | aph(6)-Id         | 4 30        | 0.42103    | 3221      |
|                             |                       |                               | Aeromonas hydrop <mark>h</mark> il <b>&amp;</b> nterol | bacter cloacae                          |                                         | Mannheimia varigena                 | Klebsiella pneur  | non 4 82    | 2.44043    | -         |
|                             |                       |                               | Corynebacterium diphtheriae                            |                                         |                                         |                                     | Pseudomonas ae    | rug 4 30    | ).11349    | -         |
|                             |                       |                               |                                                        | Salmonell                               | a enterica Actinobacili                 | lus pleuropneumoniae                | Salmonella enter  | rica 4 87   | 7.44394    | -         |
| Function Explorer           |                       |                               | $\langle \rangle \rangle \langle \rangle$              |                                         |                                         |                                     | aph(3")-Ib        | 3 21        | .27045     | 2595      |
| Ouery:                      | All genes             |                               | Shigella flexneri                                      |                                         |                                         |                                     | Acinetobacter ba  | aum: 3 57   | 7.35209    | -         |
| Algorithm:                  | Hypergeometric test 📀 |                               |                                                        |                                         |                                         | Haemophilus parasuis                | Uncultured bact   | eriu 3 41   | .84167     | -         |
| Functional category:        | Phenotype ᅌ Submit    | <mark>_</mark> K              | lebsiella oxytoca                                      |                                         | sul2                                    | Actinobacillus porcitonsillarum     | Shigella flexneri | 3 49        | 9.6        | -         |
| Name                        | Hits Pval Color       |                               | Uncultured bacterium                                   | aph(6)-lo                               |                                         |                                     | Salmonella typh   | imu 3 73    | 3.09144    | -         |
| Sulfamethoxazole            | 2 0.0113              |                               |                                                        |                                         |                                         |                                     | Vibrio cholerae   | 3 47        | 7.88507    | -         |
| Streptomycin                | 2 0.594               |                               |                                                        | aph(3")-lb                              | Imonella typhimurium                    | Salmonella enteritidis              | blaOXA-2          | 2 46        | 5          | 19        |
| Erythromycin                | 2 0.93                | Now you can observe that      | 📕 Morganella morganii                                  | ruginosa                                |                                         |                                     | mph(E)            | 2 8.        | 304762     | 44        |
| Amoxicillin                 | 2 1                   | resistance phenotype to       |                                                        |                                         |                                         |                                     | Morganella mor    | gan 2 7.    | 916667     | -         |
| Amoxicillin+Clavulanic acid | 2 1                   | sulfamethoxazole was          |                                                        | Escherichia                             | coli                                    | Shigella sonnei                     | Actinobacillus p  | leu 2 4.    | 47381      | -         |
| Ampicillin                  | 2 1                   | apriched in this dataset and  | Klebsiella pneumoniae                                  |                                         | Vibrio cholerae                         |                                     | Shigella sonnei   | 2 16        | 5.4131     | -         |
| Ampicillin+Clavulanic acid  | 2 1                   | enfiched in this dataset, and |                                                        | Acinetobacter baumannii                 |                                         |                                     | Pasteurella mult  | ocic 2 18   | 3.37976    | -         |
| Cefotaxime                  | 1 1                   | there are two antibiotic      | ant(2")-la                                             |                                         | blaOXA-2                                |                                     | blaCMY-2          | 1 0         |            | 778       |
| Cefoxitin                   | 1 1                   | resistance genes connected to |                                                        |                                         |                                         |                                     | qnrD1             | 1 0         |            | 20603     |
| Ceftazidime                 | 2 1                   | this phenotype. Click here.   | a oranienburg                                          |                                         |                                         |                                     | qnrS1             | 1 0         |            | 450       |
| Ciprofloxacin               | 2 1                   |                               |                                                        | ere(A)                                  | dfrA1                                   | Achromobacter denitrificans         | Burkholderia ce   | paci 1 0    |            | -         |
| Gentamicin                  | 1 1                   |                               |                                                        |                                         |                                         |                                     | Citrobacter freu  | ndii 1 0    |            | -         |
| Piperacillin                | 2 1                   |                               | Corynebacterium asperum                                |                                         |                                         | Acinetobacter sp.                   | Corynebacterium   | n as 1 0    |            | -         |
| Piperacillin+Tazobactam     | 1 1                   |                               |                                                        |                                         |                                         |                                     | Salmonella oran   | ienl 1 0    |            | -         |
| Ticarcillin                 | 1 1                   |                               | Citrobacter freundii                                   |                                         |                                         | Salmonella sp.                      | Achromobacter     | den 1 0     |            | -         |
| Ticarcillin+Clavulanic acid | 1 1                   |                               |                                                        |                                         |                                         |                                     |                   |             |            |           |
| Tobramycin                  | 1 1                   |                               |                                                        |                                         | Lari                                    | bacter hongkongensis                |                   |             |            |           |
| Trimethoprim                | 1 1                   |                               |                                                        |                                         | Campylobacter iejuni<br>Aeromonas cavia | e                                   |                   |             |            |           |
|                             |                       |                               | Provid                                                 | lencia stuartii<br>Enterobacter aerogen | es                                      |                                     | I Page 1          | of 2        | H          |           |
|                             |                       |                               |                                                        |                                         |                                         |                                     | Current Selection | s           |            |           |

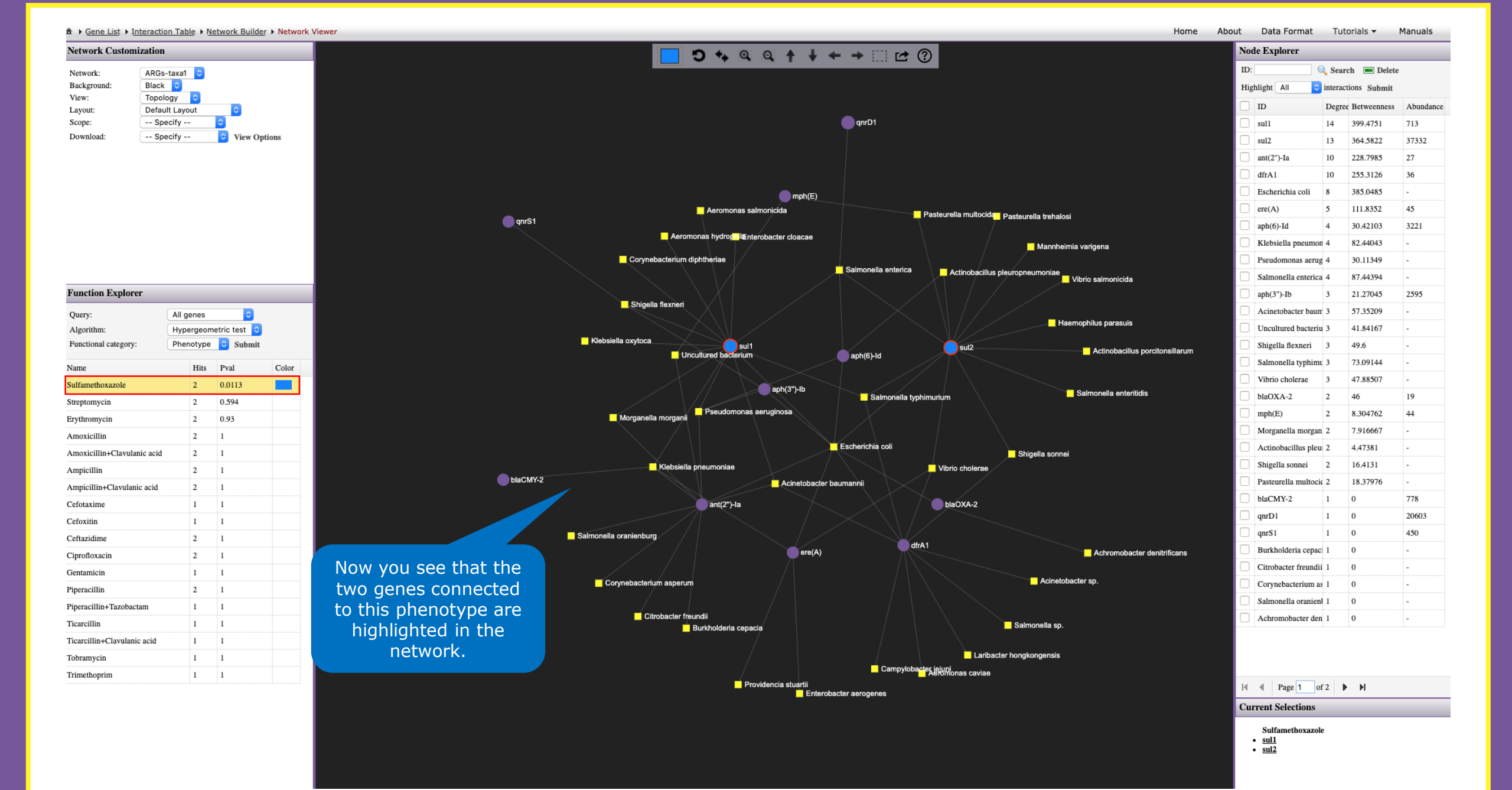

Network Customization Node Explorer ID: 🔍 Search 🛛 🔳 Delete ARGs-taxa1 ᅌ Network: Background: Black ᅌ Highlight All interactions Submit ٢ View: Topology ID Degree Betweenness Abundance Layout: Default Layout Scope: -- Specify --\_\_\_\_ qnrD1 sul1 14 399.4751 713 View Options Download: -- Specify --364.5822 37332 sul2 13 10 228.7985 27 ant(2")-Ia dfrA1 10 255.3126 36 Escherichia coli 8 385 0485 mph(E) 111.8352 45 Aeromonas salmonicida ere(A) 5 Pasteurella multocida Pasteurella trehalosi \_\_\_\_ qnrS1 30.42103 3221 aph(6)-Id 4 Aeromonas hydrophilenterobacter cloacae 82.44043 Klebsiella pneumon 4 Mannheimia varigena Corynebacterium diphtheriae Pseudomonas aerug 4 30.11349 🚊 Salmonella enterica Actinobacillus pleuropneumoniae 87.44394 Vibrio salmonicida Salmonella enterica 4 Function Explorer 21.27045 aph(3")-Ib 3 2595 Shigella flexneri Acinetobacter baum 3 57.35209 All genes 0 Query: Haemophilus parasuis Algorithm: Hypergeometric test 📀 Uncultured bacteriu 3 41.84167 Klebsiella oxytoca Functional category: Phenotype ᅌ Submit sul1 sul2 Shigella flexneri 3 49.6 - Actinobacillus porcitonsillarum aph(6)-ld Uncultured ba Salmonella typhimu 3 73.09144 Color Name Hits Pval 47.88507 3 Sulfamethoxazole 2 0.0113 aph(3")-lb In addition, as the genes Salmonella typhimurium 46 19 0.594 Streptomycin 2 📕 Morganella morganii 🧮 Pseudomonas aeruginosa sul1 and sul2 are 8.304762 44 2 2 0.93 Erythromycin highlighted, here in the 2 7.916667 2 1 Amoxicillin Escherichia coli 4.47381 bottom right you will find Amoxicillin+Clavulanic acid 2 1 📄 Sł 2 16.4131 Klebsiella pneumoniae 📙 Vibrio cholerae Ampicillin 2 1 more information about blaCMY-2 Acinetobacter baumanni 18.37976 Ampicillin+Clavulanic acid 2 1 them. Importantly, the 0 778 ant(2")-la blaOXA-2 Cefotaxime 1 1 information is connected to 0 20603 Cefoxitin 1 1 the reference from each 0 450 Salmonella oranienburg Ceftazidime 2 1 dfrA1 0 ere(A) database - in this case, 2 1 Ciprofloxacin 0 Gentamicin 1 1 ResFinder Corynebacterium asperum as 1 0 Piperacillin 2 1 nonella oranienl 1 0 Piperacillin+Tazobactam 1 1 Citrobacter freundii omobacter den 1 0 Ticarcillin 1 1 Salmonella sp. Eurkholderia cepacia Ticarcillin+Clavulanic acid 1 1 Laribacter hongkongensis Tobramycin 1 1 Campylobacte 1 1 Trimethoprim If the selected item is a Providencia stuartii Page 1 of 2 Enterobacter aerogenes microbe, you will find a Current Selections link to the NCBI Sulfamethoxazole <u>sul1</u> database. sul2

Home

About Data Format Tutorials -

Manuals

▲ → Gene List → Interaction Table → Network Builder → Network Viewer

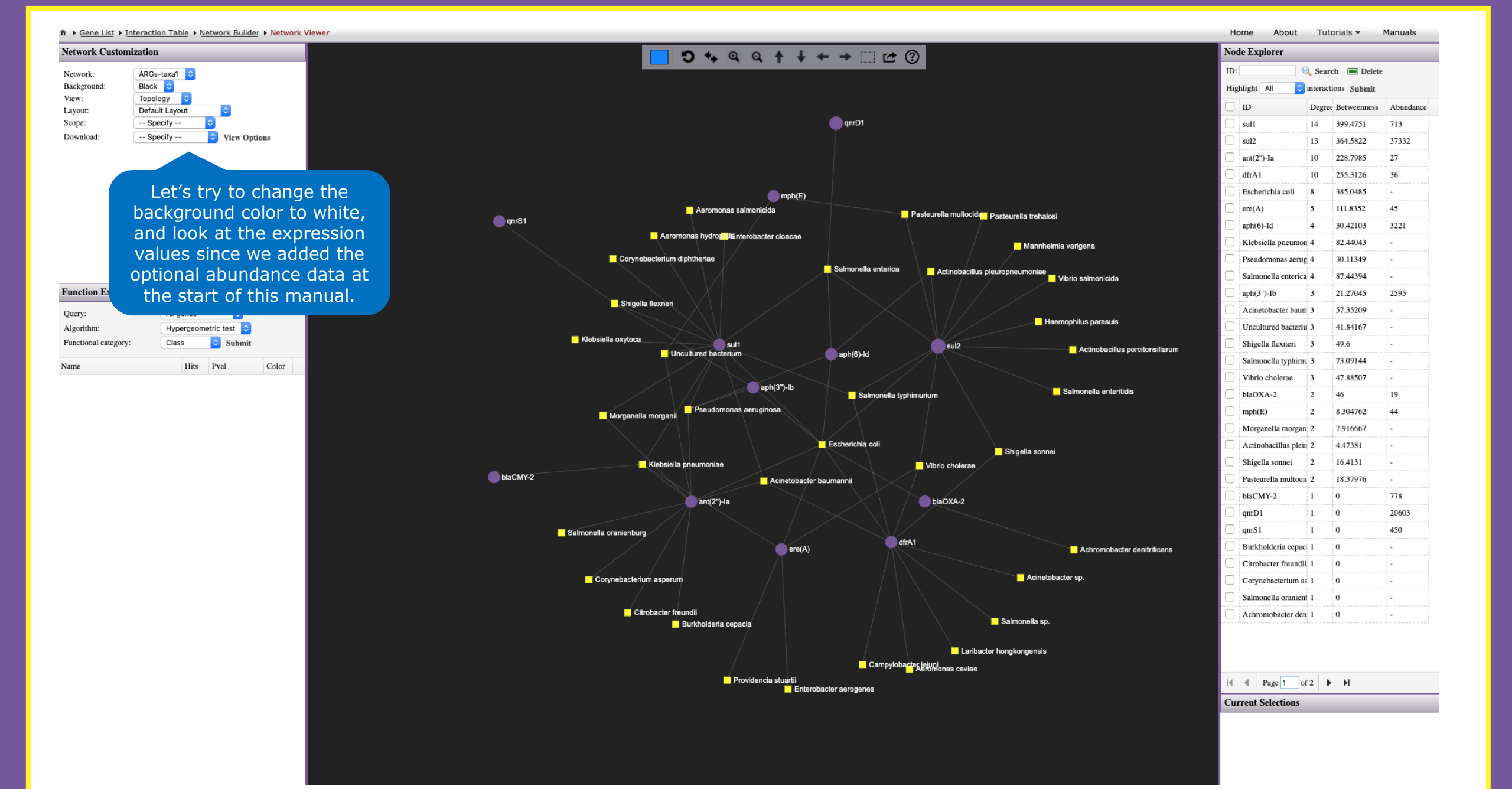

| ★ ► Gene List ► Interaction Table ► Network Builder ► Network      | Viewer                       |                                                                                                    |                                     |                                      |                                   | Home About          | Tutorials 🔻      | Manuals      |
|--------------------------------------------------------------------|------------------------------|----------------------------------------------------------------------------------------------------|-------------------------------------|--------------------------------------|-----------------------------------|---------------------|------------------|--------------|
| Network Customization                                              |                              | <u> </u>                                                                                                    | • • • • • •                         |                                      |                                   | Node Explorer       |                  |              |
| Network: ARGs-taxa1<br>Background: White                           | Now the color of the         |                                                                                                    |                                     |                                      | The expression values are in      | light All 🗘         | A Search 🔳 Del-  | ete          |
| View: Expression \$<br>Layout: Default Layout \$                   | background has changed to    |                                                                                                    |                                     |                                      | a green-red gradient,             | ID                  | Degree Betweenne | ss Abundance |
| Scope: Specify +                                                   | white and we can see the     |                                                                                                    |                                     |                                      | meaning that higher values        | sul1                | 14 399.4751      | 713          |
| Download: Specify + View Options                                   | expression values for the    |                                                                                                    |                                     | qnrD1                                | will be shown in red. This cor    | sul2                | 13 364.5822      | 37332        |
|                                                                    | antibiotic resistance genes  |                                                                                                    |                                     |                                      | will be shown in red. This car    | ant(2")-Ia          | 10 228.7985      | 27           |
|                                                                    | ancibiotic resistance geneer |                                                                                                    |                                     |                                      | be confirmed by looking at        | dfrA1               | 10 255.3126      | 36           |
|                                                                    |                              |                                                                                                    |                                     |                                      | the uploaded ARG list.            | Escherichia coli    | 8 385.0485       | -            |
|                                                                    |                              |                                                                                                    | mph(E)                              |                                      |                                   | ere(A)              | 5 111.8352       | 45           |
|                                                                    | anrS1                        | Aer                                                                                                    | romonas salmonicida                 | Pasteurella mult                     | tocida Pasteurella trehalosi      | aph(6)-Id           | 4 30.42103       | 3221         |
|                                                                    | (ins)                        | Aeromonas hvd                                                                                                    | Irophila Enterobacter cloacae       |                                      |                                   | Riebsiella pneumo   | 4 82.44043       | -            |
|                                                                    |                              | \[         \]     \[         \]     \[         \]     \[         \]     \[         \]     \[         \]     \[         \]     \[         \]     \[         \]     \[         \]     \[         \]     \[         \]     \[         \]     \[         \]     \[         \]     \[         \]     \[         \]     \[         \]     \[         \]     \[         \]     \[         \]     \[         \]     \[         \]     \[         \]     \[         \]     \[         \]     \[         \]     \[         \]     \[         \]     \[         \]     \[         \]     \[         \]     \[         \]     \[         \]     \[         \]     \[         \]     \[         \]     \[         \]     \[         \]     \[         \]     \[         \]     \[         \]     \[         \]     \[         \]     \[         \]     \[         \]     \[         \]     \[         \]     \[         \]     \[         \]     \[         \]     \[         \]     \[         \]     \[         \]     \[         \]     \[         \]     \[         \]     \[         \]     \[         \]     \[         \]     \[         \]     \[         \]     \[         \]     \[         \]     \[         \]     \[         \]     \[         \]     \[         \]     \[         \]     \[         \]     \[         \]     \[         \]     \[         \]     \[         \]     \[         \]     \[         \]     \[         \]     \[         \]     \[         \]     \[         \]     \[         \]     \[         \]     \[         \]     \[         \]     \[         \]     \[         \]     \[         \]     \[         \]     \[         \]     \[         \]     \[         \]     \[         \]     \[         \]     \[         \]     \[         \]     \[         \]     \[         \]     \[         \]     \[         \]     \[         \]     \[         \]     \[         \]     \[         \]     \[         \]     \[         \]     \[         \]     \[         \]     \[         \]     \[         \]     \[         \]     \[         \]     \[         \]     \[         \]     \[ | 17                                  |                                      | Mannheimia varigena               | Salmonella enteric  | 4 30.11349       | -            |
|                                                                    |                              | Corynebacterium diphtheriae                                                                                                    |                                     | Salmonella enterica                  |                                   | aph(3")-Ib          | 3 21.27045       | 2595         |
|                                                                    |                              |                                                                                                    |                                     | Actinot                              | Vibrio salmonicida                | Acinetobacter bau   | 3 57.35209       | -            |
| Function Explorer                                                  |                              | Shigella flexperi                                                                                                    |                                     |                                      |                                   | Uncultured bacteri  | 3 41.84167       | -            |
| Query: All genes \$                                                |                              |                                                                                                    |                                     |                                      | Haamanhilus parasuis              | Shigella flexneri   | 3 49.6           | -            |
| Algorithm: Hypergeometric test  Functional category: Class  Submit |                              |                                                                                                    |                                     |                                      | Haemoprilus parasuis              | Salmonella typhim   | 3 73.09144       | -            |
|                                                                    |                              | Kiebsiella oxytoca                                                                                                    | sul1                                | sul2                                 | 2 Actinobacillus porcitonsillarum | Vibrio cholerae     | 3 47.88507       | -            |
| Name Hits Pvai Color                                               |                              |                                                                                                    |                                     | aprilogina                           |                                   | blaOXA-2            | 2 46             | 19           |
|                                                                    |                              |                                                                                                    | aph(3")-lb                          |                                      |                                   | mph(E)              | 2 8.304762       | 44           |
|                                                                    |                              |                                                                                                    |                                     | Salmonella typhimurium               | Salmonella enteritidis            | Morganella morgan   | 2 7.916667       | -            |
|                                                                    |                              | Morganella morganii                                                                                                    | udomonas aeruginosa                 |                                      |                                   | Shigella sonnei     | 2 4.47581        | -            |
|                                                                    |                              |                                                                                                    |                                     |                                      |                                   | Pasteurella multoc  | 2 18,37976       |              |
|                                                                    |                              |                                                                                                    |                                     | scherichia coli                      | Shigella sonnei                   | blaCMY-2            | 1 0              | 778          |
|                                                                    |                              | Klebsiella pneumon                                                                                                    | iae                                 | Vibrio chol-                         | lerae                             | qnrD1               | 1 0              | 20603        |
|                                                                    | blaCMY-2                     |                                                                                                    | Acinetobacter bauma                 | annii                                |                                   | qnrS1               | 1 0              | 450          |
|                                                                    |                              | e ani                                                                                                    | t(2")-la                            | blaOXA-                              | 2                                 | Burkholderia cepar  | .1 0             | -            |
|                                                                    |                              |                                                                                                    |                                     |                                      |                                   | Citrobacter freundi | 1 0              | -            |
|                                                                    |                              | Salmonella oranienburg                                                                                                    |                                     |                                      |                                   | Corynebacterium a   | . 1 0            | -            |
|                                                                    |                              |                                                                                                    | ere(A)                              | dtrA1                                | Achromobacter denitrificans       | Salmonella oranier  | 1 0              | -            |
|                                                                    |                              |                                                                                                    |                                     |                                      |                                   | Achromobacter der   | 1 0              | -            |
|                                                                    |                              | Corynebacterium asperum                                                                                                    |                                     |                                      | Acinetobacter sp.                 |                     |                  |              |
|                                                                    |                              |                                                                                                    |                                     |                                      |                                   |                     |                  |              |
|                                                                    |                              | Citrobacter freundii<br>Burkholo                                                                                                    | deria cepacia                       |                                      | Salmonella sp.                    |                     |                  |              |
|                                                                    |                              |                                                                                                    |                                     |                                      |                                   |                     |                  |              |
|                                                                    |                              |                                                                                                    |                                     |                                      | Laribacter hongkongensis          |                     |                  |              |
|                                                                    |                              |                                                                                                    |                                     | Campylobacter jejuni<br>Aeromonas ca | aviae                             |                     |                  |              |
|                                                                    |                              |                                                                                                    | Providencia stuartii<br>Enterobacte | / aerogenes                          |                                   | A Page 1            | of 2 🕨 🔰         |              |
|                                                                    |                              |                                                                                                    |                                     |                                      |                                   | Current Selections  |                  |              |
|                                                                    |                              |                                                                                                    |                                     |                                      |                                   | Surrent Derections  |                  |              |
|                                                                    |                              |                                                                                                    |                                     |                                      |                                   |                     |                  |              |
|                                                                    |                              |                                                                                                    |                                     |                                      |                                   |                     |                  |              |
|                                                                    |                              |                                                                                                    |                                     |                                      |                                   |                     |                  |              |
|                                                                    | 4                            |                                                                                                    |                                     |                                      |                                   |                     |                  |              |

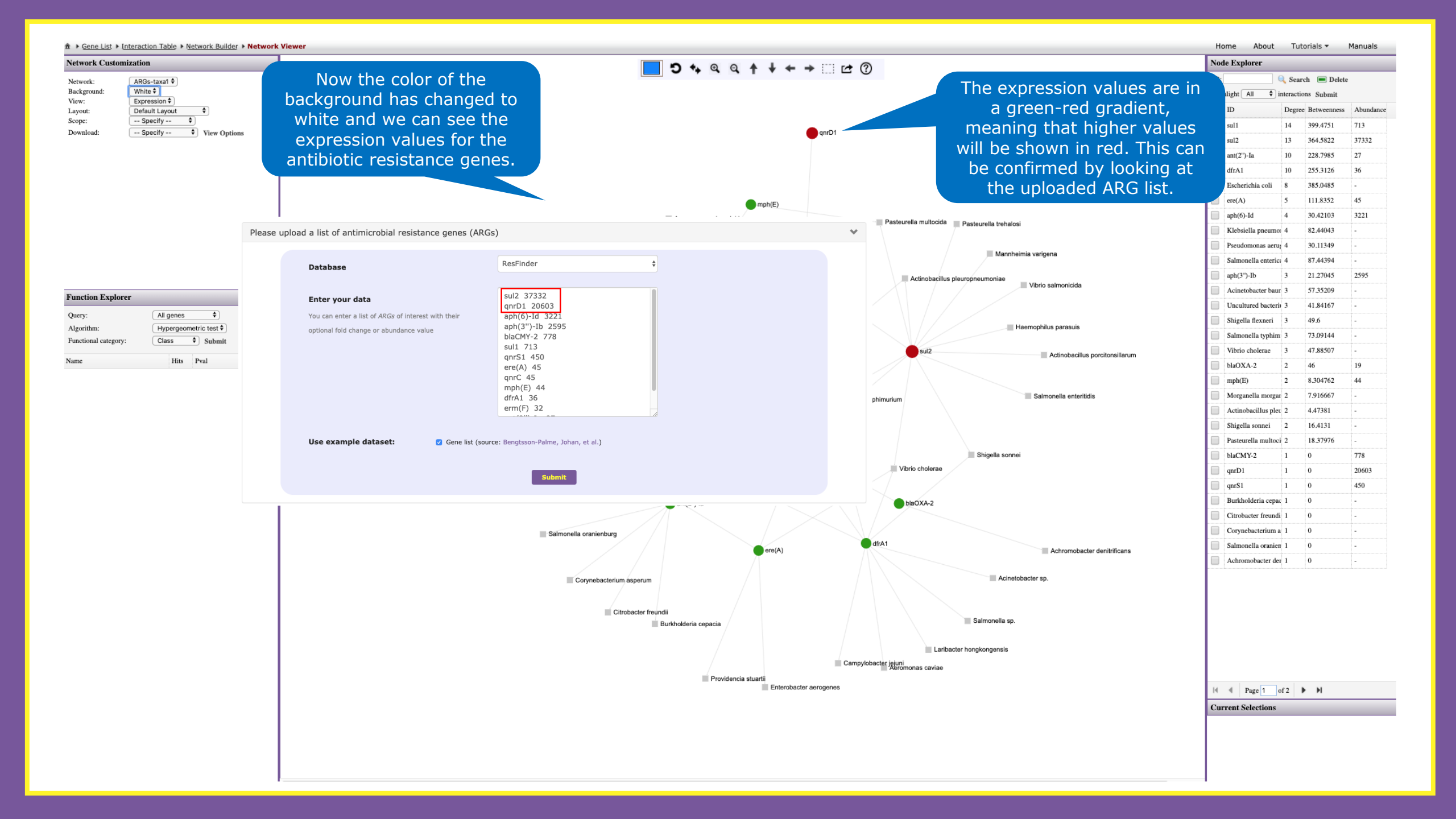

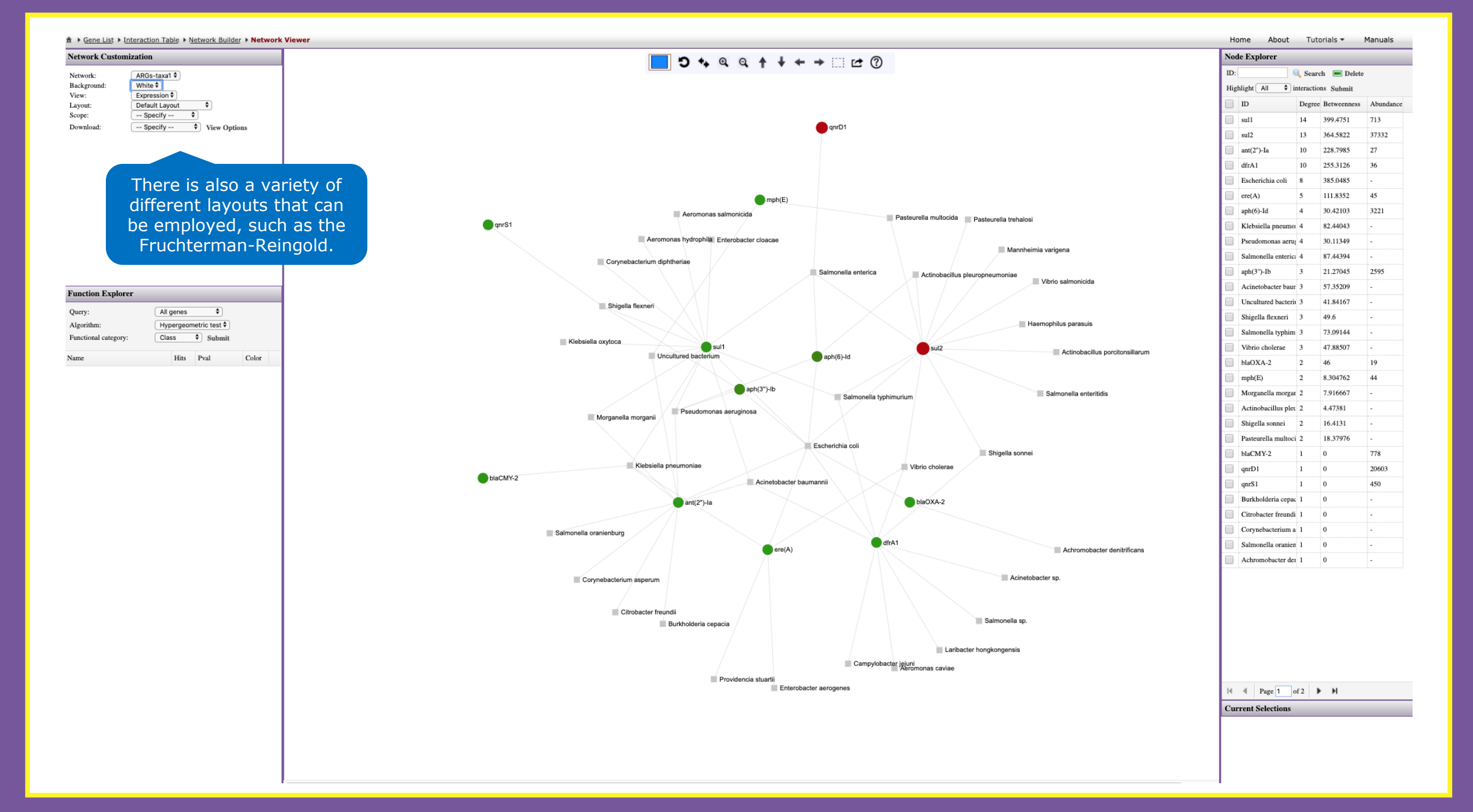

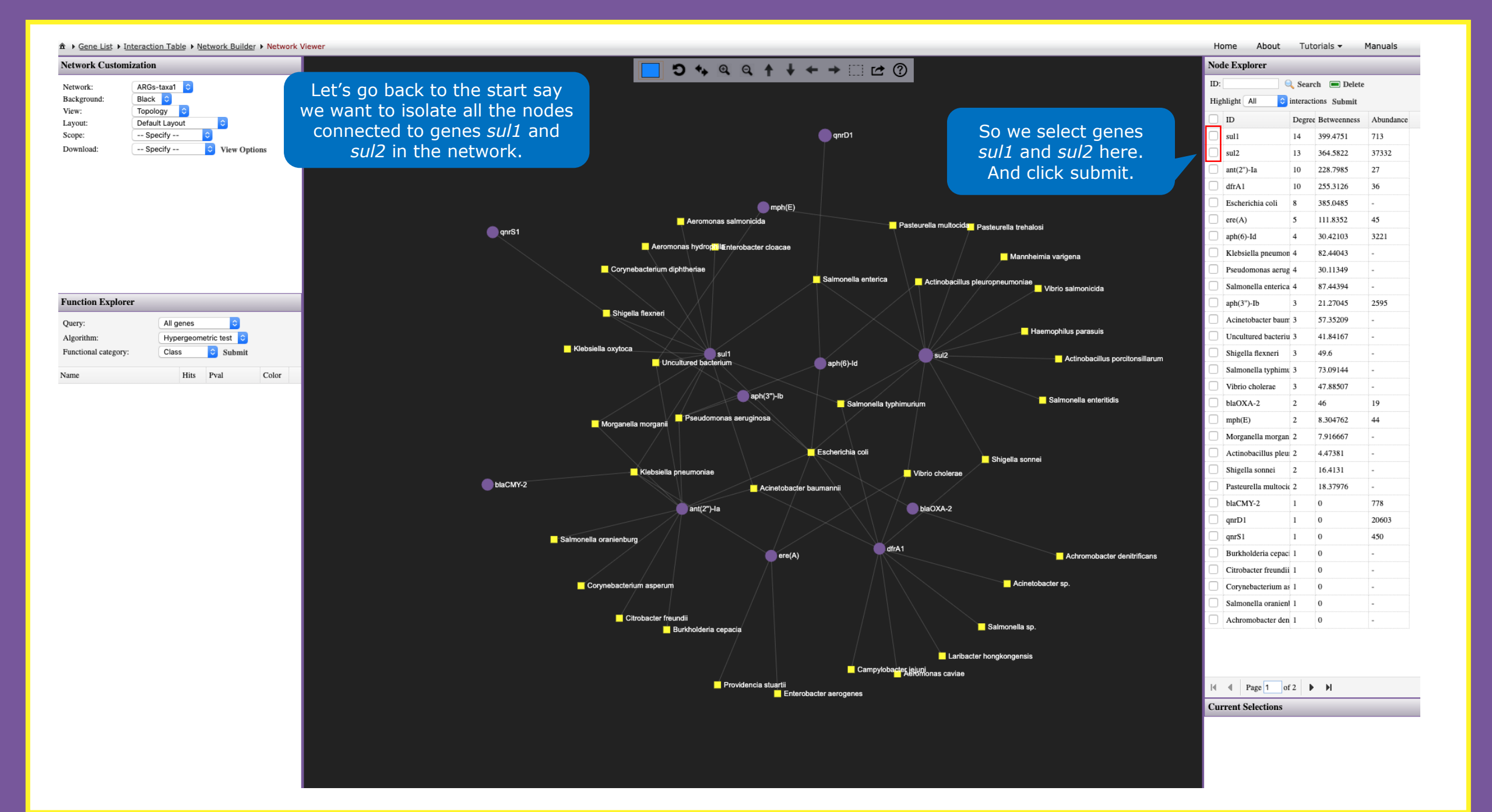

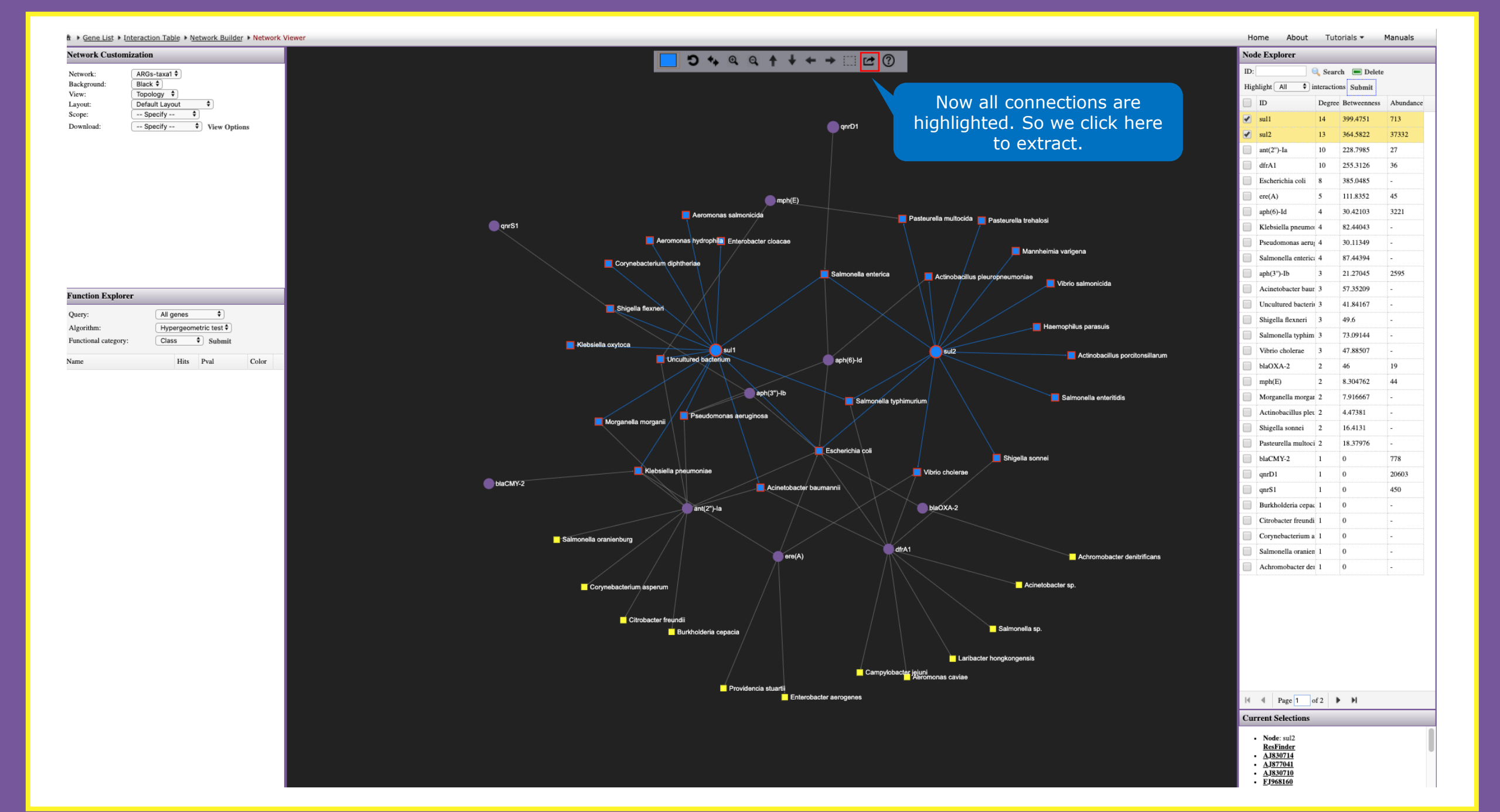

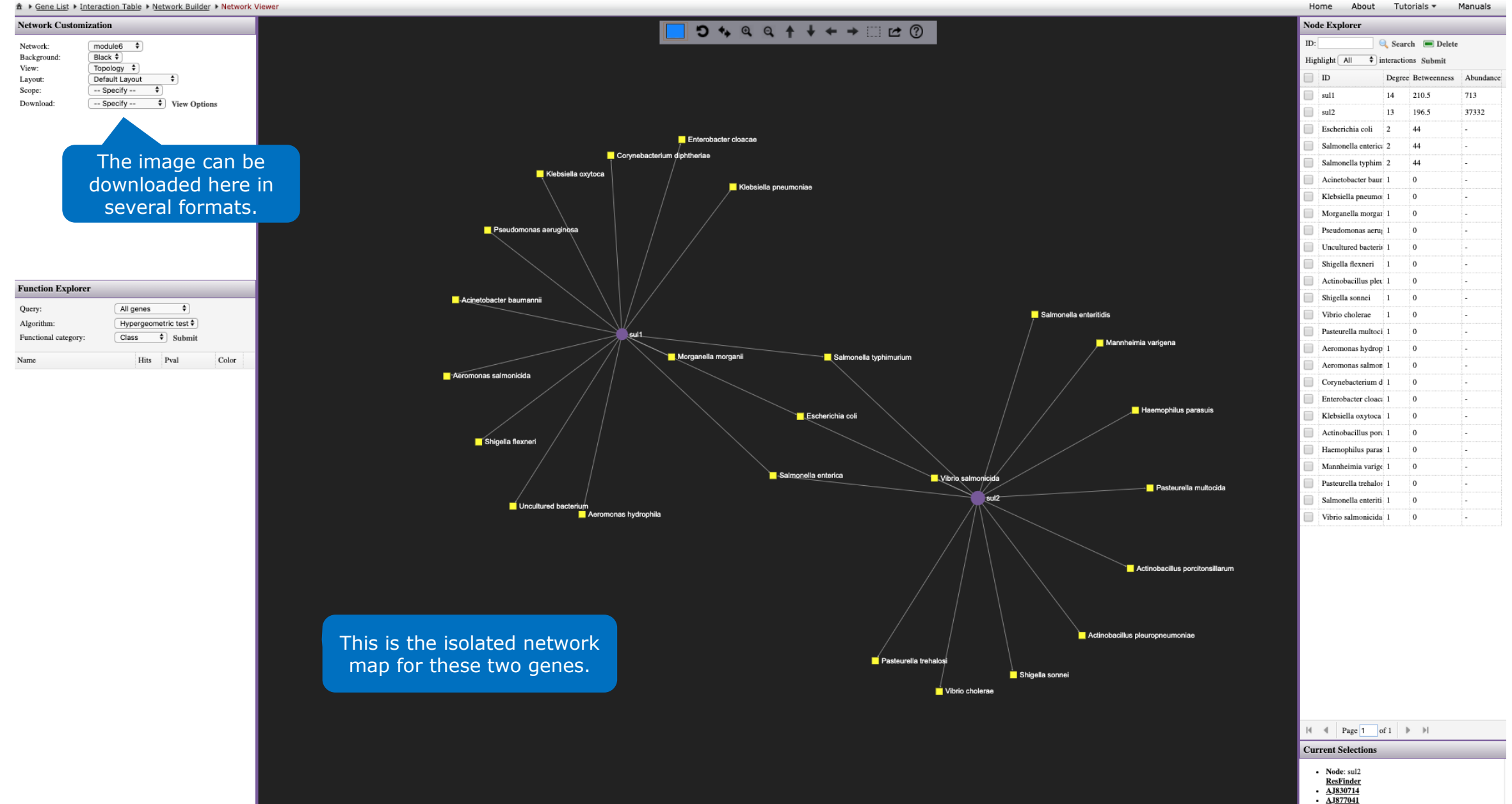

AJ830710 FJ968160

### ?

#### How do I identify important nodes in my network?

The position of the nodes within the network will reveal their importance in terms of connection with other antibiotic resistance genes and microbial hosts.

Consequently, changes in the most important positions of the network will have more impact as opposed to less important or more peripheral positions. This means that if you try to 'click and drag' an important node, it will carry several other smaller nodes with it. Their position will not change, but you will see that the lines connecting them follow the more important node.

The degree centrality indicates the number of connections to other nodes (the node with the highest degree of centrality will act as a hub of the network), while the betweenness centrality measures the number of shortest paths going through the node considering the whole network (the node with the highest betweenness centrality controls the flow of information in the network). Each of the measures is independent.

In addition, you can also double click several nodes to select them, and extract them to a new network. With this, you can focus on your ARGs of interest. Or you can use this to analyze parts of the network separately.

#### THIS MANUAL IS FINISHED.

To explore more features of ResistoXplorer based on different input data, please check our manuals for ARG table and Integration.

Thank you for using

# Resist\*Xplorer

Please cite: Dhariwal A, Junges R, Chen T, Petersen FC. ResistoXplorer: a web-based tool for visualization and exploratory analysis of resistome data.